#### Лабораторная работа №1.

## СУБД MS Access: создание и настройка свойств таблиц, проектирование БД (6 часов)

Цель работы: научиться разрабатывать таблицы базы данных в СУБД MS Access.

## 1. Теоретические сведения о работе с таблицами в СУБД MS Access

Ознакомиться с теоретическим материалом по работе с таблицами баз данных MS Access посредством интерфейса этой СУБД.

#### Создание первой простой таблицы

В окне базы данных нужно выбрать вкладку **Таблицы** и нажать кнопку **Создать**. При этом откроется окно диалога «Новая таблица», в котором из списка выбирается один из режимов создания таблицы, описанных ниже.

а) *Режим таблицы* – новая таблица создается путем переименования созданных по умолчанию полей (Поле1, Поле2,...) и занесения данных в нее. Лишние поля при этом удаляются. Типы полей подбираются исходя из данных, вносимых в поля.

б) Конструктор - режим изменения (определения) структуры (макета) таблицы.

в) *Мастер таблиц* – режим автоматического создания таблицы с помощью мастера, исходящего из имеющегося стандартного набора полей.

г) Импорт таблиц – режим создания таблицы путем ее импорта из другой базы данных. Причем другая база данных может быть создана не только в Access, но и в других СУБД: dBASE, Paradox, FoxPro, Btrieve и поддерживающих так называемый стандарт ODBC (Open Data Base Connectivity)- стандарт открытого доступа к базам данных. MS Access позволяет импортировать данные из файлов электронных таблиц: Lotus 1-2-3, MS Excel, текстовых файлов и HTML-документов.

д) Связь с таблицами - создается ссылка на таблицу, физически расположенную в другом файле базы данных (Access, dBASE, Paradox, FoxPro, Btrieve и других СУБД, поддерживающих стандарт ODBC), файле электронных таблиц (Lotus 1-2-3, MS Excel) или текстовом файле.

Основной и наиболее универсальный путь создания таблицы - использование режима Конструктор. Для создания таблицы в этом режиме необходимо:

- 1) определить поля таблицы задать их имена и типы данных (см. соответствующую таблицу типов данных MS Access);
- 2) задать свойства полей;
- 3) дать имя таблице.

Свойства полей задаются при выбранной вкладке Общие, содержащей опции (для получения подсказки по какому-либо свойству нужно по нему щелкнуть и нажать клавишу F1):

- Размер поля (ограничивает текстовые поля указанным количеством символов);
- Новое значение (указывает, каким образом должно генерироваться новое значение счетчика: последовательно или случайным образом);
- *Формат* (указывает формат для даты и чисел, например, 29/12/99; Среда, 29 декабря 1999; 1234.5; \$1,234.50);
- Число десятичных знаков (устанавливает число десятичных знаков, выводимых для денежных и числовых полей);
- *Маска ввода* (только для текстовых полей и полей даты; задает форматирующие символы, которые заполняются автоматически при вводе данных, например, тире в поле ввода телефонного номера);
- Подпись (задает текст, который будет использоваться в формах и отчетах или как заголовок колонок в режиме просмотра таблиц);

- Значение по умолчанию (указывает значение по умолчанию, которое будет автоматически вводиться в новые записи);
- Условие на значение (задается выражение, которое при вводе или редактировании данных поля всегда должно быть истинным, например: <100; Чикаго, Нью-Йорк);
- Сообщение об ошибке (текст сообщения, которое будет выводиться, если вводимое в поле значение не удовлетворяет условию на значение);
- Обязательное поле (указывает, что это поле должно быть обязательно заполнено при вводе данных);
- Позволить нулевую длину (разрешает полям текстового типа и типа Мето содержать нулевую длину; по умолчанию, MS Access не сохраняет строки, имеющие нулевую длину);
- *Индексированное поле* (для ускорения доступа к данным задается построение индекса для полей с типом Текстовый, Числовой, Денежный, Дата / Время, Счетчик).

**Индекс** - это внутренняя служебная таблица, состоящая из двух столбцов: значения индексируемого поля, включенного в индекс, и местоположения каждой записи таблицы с данным значением индексируемого поля. В индексной таблице производится упорядочение строк по значениям индексируемого поля, и это позволяет использовать методы быстрого поиска строки с заданным значением индексного поля. Можно установить следующие свойства для индексов:

Да (допускаются совпадения). Создается индекс, который включает совпадающие значения полей;

*Да (совпадения не допускаются)*. Создается индекс, базирующийся на уникальном значении поля.

Нет. Индекс не создается.

Вкладка Подстановка выбирается для задания свойств столбцов подстановки и содержит следующие свойства.

- *Тип элемента управления.* Указывает тот тип элемента управления, который будет использоваться при выводе поля на форме (только для текстовых, числовых и логических полей). Типы элементов управления включают «Поле» (по умолчанию), «Список» (приводит более одного значения и снабжен полосами прокрутки) и «Поле со списком».
- Тип источника строк. Указывает, откуда берутся данные для списка из таблицы, запроса, набранного пользователем списка или из полей формы или запроса.
- Источник строк. Имя таблицы, запроса или оператора SQL, которые будут использоваться в списке или в поле со списком.
- Присоединенный столбец. Номер колонки, показанный в источнике строк, значение которого будет использоваться для хранения в данной таблице.
- Число столбцов. Количество столбцов в списке.
- Заглавия столбцов. Указывает имена полей источника строк.
- Ширина столбцов. Ширина раскрывающегося списка или колонок, разделенных точкой с запятой. Если не нужно, чтобы колонки выводились на экран, для них указывается нулевая длина. Например, при установке 0;1;1.5 первая из трех колонка (это может быть присоединенный столбец) не будет выводиться на экран (так как для нее задана ширина 0)..

#### Создание первичного ключа

Считается, что база данных спроектирована хорошо тогда, когда каждая запись в любой таблице является уникальной. Это означает, что значение некоторого поля (или нескольких полей) не повторяется ни в одной записи в таблице. Такой идентификатор называется *первичным ключом* (или просто *ключом*).

Ключ - минимальный уникальный идентификатор, состоящий из одного или нескольких полей. При проектировании баз данных MS Access чаще всего для ключа используют поля с типом данных Счетчик. Для задания ключа нужно: 1) в режиме Конструктор выделить поле; 2) в меню **Правка** выбрать команду Ключевое поле (при этом появится изображение ключа). Если ключ не определен, то при первом сохранении таблицы Access выведет сообщение об этом и предложит создать ключевое поле. Если это предложение будет принято (что НЕ ОБЯЗАТЕЛЬНО ДЕЛАТЬ, все зависит от структуры создаваемой базы данных), то Access добавит в таблицу поле с именем Код и типом Счетчик.

#### Просмотр данных

Просмотр данных, содержащихся в таблице, осуществляется в режиме таблицы (выделить необходимую таблицу и нажать кнопку **Открыть**). В этом режиме можно не только просматривать, но и форматировать данные, вставлять и удалять записи, редактировать данные. В этом режиме изменять структуру таблиц (добавлять, удалять поля; изменять свойства полей и т.д.) НЕЛЬЗЯ.

#### Задание связей между таблицами

Для организации обработки информации, содержащейся более чем в одной таблице задаются связи между таблицами – указываются способы, с помощью которых информация в одной таблице связывается с данными в другой таблице. Например, таблицы «Клиенты» и «Заказы», «Студенты» и «Посещения» могут быть связаны отношением «один-ко-многим» (один клиент может разместить много заказов, на одного студента существует список посещений по датам).

Связь можно установить локально (действует только в данном запросе и создается вместе с ним) и глобально (действует во всей базе данных). Глобальная связь задается командой из основного меню Сервис / Схема данных или нажатием кнопки Схема данных на панели инструментов. При этом используется технология «drag and drop» («перетащи и брось»): связующее поле перетаскивается из таблицы, находящейся на стороне отношения «один», в таблицу на стороне отношения «многие». При этом появляется диалоговое окно «Связи», в котором отображаются связываемые поля и устанавливаются следующие опции:

- Обеспечение целостности данных. Если эта опция выбрана, то при изменении или удалении первичного ключа выдается сообщение о том, что это действие невозможно или произойдет изменение данных в связанной таблице.
- *Каскадное обновление связанных полей*. Если эта опция выбрана, то при изменении первичного ключа автоматически меняется связанный вторичный ключ. Если эта опция не выбрана, то при попытке редактировать первичный ключ появится предупреждение о том, что вносить изменения нельзя.
- *Каскадное удаление связанных полей*. Если выбрана эта опция, то при удалении записи все связанные с первичным ключом записи также удаляются. Если она не выбрана, то появляется предупреждение, что, если имеются записи, связанные с данной записью, удалять ее нельзя.
- Объединение. Применяется для выбора типа объединения, используемого по умолчанию при создании запросов на основе связанных таблиц. Включает указания на то, надо ли выводить на экран только записи, которые имеют общий ключ в обеих таблицах, или же надо вывести одну таблицу полностью и все связанные с ней записи из другой таблицы.

Для того чтобы разорвать существующую связь между таблицами, нужно в окне схемы данных щелкнуть по линии, связывающей поля таблиц и нажать клавишу **Delete**.

#### Маркеры записи

При перемещении по таблице в областях выделения записей, расположенных в самой крайней левой позиции каждой строки, появляются специальные символы – *маркеры записи*. Назначение этих маркеров приведено ниже.

«Треугольник» - указывает, что данная запись является текущей.

«Карандаш» - показывает, что были внесены изменения в одно или несколько полей записи, которые еще не были сохранены. Access сохраняет эти изменения при переходе к следующей записи. Перед переходом к другой записи можно нажать клавишу **Esc** один раз, чтобы отменить изменения в текущем поле, или дважды, чтобы отказаться от всех поправок, внесенных в запись.

«Звездочка» - отмечает пустую строку в конце таблицы, используемую для создания новой записи.

«Перечеркнутый круг» (значок закрытого доступа) - указывает, что данная запись сейчас редактируется и в другом объекте (в форме или в запросе), или в нее вносит изменения другой пользователь (возникает в том случае, если база данных используется в режиме коллективного доступа). Нужно подождать, пока этот маркер исчезнет - тогда можно начинать редактирование записи.

## 2. Создание таблиц

Создать и заполнить данными описанные ниже таблицы, определяющие структуру базы данных «Платежи студентов» для ведения учета платежей студентов за время обучения.

**Примечание.** Таблица «Факультеты» содержит названия всех факультетов вуза. Таблица «НазначенияОплат» содержит информацию о целях оплат студента, например: обучение, экзамен, зачет, лабораторные работы, и т.п.

| Царраниа  | Тип       | Haratani ia              | Примонацию               |
|-----------|-----------|--------------------------|--------------------------|
| пазвание  | 1 ин      | пекоторые                | примечание               |
| поля      | данных    | свойства                 |                          |
| КодГорода | Счетчик   | Последовательные целые   | Ключевое поле, будет ис- |
|           |           | числа                    | пользоваться для связи с |
|           |           |                          | другими таблицами        |
| Название  | Текстовый | Размер поля - 20 симво-  | Название города          |
|           |           | лов, индексированное по- |                          |
|           |           | ле                       |                          |

#### Таблица «Города»

#### Таблица «Улицы»

| Название поля | Тип       | Некоторые             | Примечание               |
|---------------|-----------|-----------------------|--------------------------|
|               | данных    | свойства              |                          |
| КодУлицы      | Счетчик   | Последовательные це-  | Первичный ключ           |
|               |           | лые числа             |                          |
| Название      | Текстовый | Размер поля - 30 сим- | Название улицы           |
|               |           | волов, индексирован-  |                          |
|               |           | ное поле              |                          |
| КодГорода     | Числовой  | Длинное целое         | Внешний ключ для связи с |
|               |           |                       | таблицей «Города»        |

**Примечание**. Термины «первичный ключ» или «ключевое поле» обозначают поле, находящееся на стороне «один» при связи «один-ко-многим» двух таблиц. При создании такого поля в режиме **Конструктор** MS Access нужно задавать настройку **Ключевое поле**.

Термин «внешний ключ» обозначает поле, находящееся на стороне «многие» при связи «один-ко-многим» двух таблиц. При создании такого поля в режиме Конструктор MS Access <u>HE HVЖHO</u> задавать настройку Ключевое поле.

| Название поля   | Тип       | Некоторые             | Примечание               |  |
|-----------------|-----------|-----------------------|--------------------------|--|
|                 | данных    | свойства              |                          |  |
| СокрНазваниеФак | Текстовый | Размер поля - 10 сим- | Ключевое поле, будет ис- |  |
|                 |           | волов                 | пользоваться для связи с |  |
|                 |           |                       | другими таблицами        |  |
| ПолнНазваниеФак | Текстовый | Размер поля - 30 сим- | Название факультета      |  |
|                 |           | волов, индексирован-  |                          |  |
|                 |           | ное поле              |                          |  |

Таблица «Факультеты»

| Тоблино |            |
|---------|------------|
| таолица | «Студенты» |

| Название поля   | Тип         | Некоторые             | Примечание                 |  |
|-----------------|-------------|-----------------------|----------------------------|--|
|                 | данных      | свойства              |                            |  |
| КодСтудента     | Счетчик     | Последовательные це-  | Ключевое поле              |  |
|                 |             | лые числа, индексиро- |                            |  |
|                 |             | ванное поле           |                            |  |
| Фамилия         | Текстовый   | Размер поля - 20 сим- | Фамилия студента           |  |
|                 |             | волов, индексирован-  |                            |  |
|                 |             | ное поле              |                            |  |
| Имя             | Текстовый   | Размер поля - 15 сим- | Имя студента               |  |
|                 |             | волов, индексирован-  |                            |  |
|                 |             | ное поле              |                            |  |
| Отчество        | Текстовый   | Размер поля - 20 сим- | Отчество студента          |  |
|                 |             | волов, индексирован-  |                            |  |
|                 |             | ное поле              |                            |  |
| КодГорода       | Числовой    | Длинное целое         | Внешний ключ для связи с   |  |
|                 |             |                       | таблицей «Города»          |  |
| КодУлицы        | Числовой    | Длинное целое         | Внешний ключ для связи с   |  |
|                 |             |                       | таблицей «Улицы»           |  |
| Дом             | Числовой    | Целое                 | Номер дома, в котором      |  |
|                 |             |                       | проживает студент          |  |
| Корпус          | Текстовый   | Размер поля - 4 сим-  |                            |  |
|                 |             | вола                  |                            |  |
| Квартира        | Числовой    | Целое                 |                            |  |
| Телефон         | Числовой    | Длинное целое         | Набирать без разделитель-  |  |
|                 |             |                       | ных знаков                 |  |
| ДатаРождения    | Дата/ Время | Краткий формат даты;  | Дата рождения студента     |  |
|                 |             | подпись «Дата рожде-  |                            |  |
|                 |             | ния»                  |                            |  |
| ГодПоступления  | Числовой    | Длинное целое; усло-  | Год поступления в вуз      |  |
|                 |             | вие на значение <2003 |                            |  |
| Группа          | Текстовый   | Размер поля - 4 сим-  | Название образуется с уче- |  |
|                 |             | вола, индексирован-   | том курса обучения         |  |
|                 |             | ное поле              |                            |  |
| СокрНазваниеФак | Текстовый   | Размер поля - 10 сим- | Внешний ключ для связи с   |  |
|                 |             | волов, индексирован-  | таблицей «Факультеты»      |  |
|                 |             | ное поле              |                            |  |
|                 |             |                       |                            |  |
| Примечание      | Поле Мето   |                       | Прочие сведения о студенте |  |
|                 |             |                       |                            |  |
|                 |             |                       |                            |  |

## Таблица «НазначенияОплат»

| Название поля | Тип       | Некоторые                      | Примечание     |
|---------------|-----------|--------------------------------|----------------|
|               | данных    | свойства                       |                |
| Цель          | Текстовый | Размер поля – 30 символов, ин- | Первичный ключ |
|               |           | дексированное поле             |                |

Таблица «Платежи»

| Название поля | Тип        | Некоторые                      | Примечание         |
|---------------|------------|--------------------------------|--------------------|
|               | данных     | свойства                       | <b>r</b>           |
| КодСтудента   | Числовой   | Последовательные целые числа,  | Внешний ключ       |
|               |            | индексированное поле           | для связи с табли- |
|               |            |                                | цей «Студенты»     |
| ДатаОплаты    | Дата/Время | Краткий формат даты; индекси-  | Дата получения     |
|               |            | рованное поле                  | денег вузом        |
| СуммаОплаты   | Денежный   | Число десятичных знаков 0; ус- | Сумма, перечис-    |
|               |            | ловие на значение >0; индекси- | ленная студентом   |
|               |            | рованное поле                  | вузу               |
| Цель          | Текстовый  | Размер поля – 30 символов, ин- | Внешний ключ       |
|               |            | дексированное поле             | для связи с табли- |
|               |            |                                | цей «Назначение    |
|               |            |                                | оплат»             |

## 3. Установление связей между таблицами

Установить связи между таблицами, задействовав механизмы обеспечения целостности данных:

«Города» и «Улицы» связать по полю КодГорода. Тип связи - один-ко-многим.

«Города» и «Студенты» связать по полю КодГорода. Тип связи - один-комногим.

«Улицы» и «Студенты» связать по полю КодУлицы. Тип связи - один-ко-многим.

«Факультеты» и «Студенты» связать по полю СокрНазваниеФак. Тип связи - один-ко-многим.

«НазначениеОплат» и «Платежи» по полю Цель. Тип связи - один-ко-многим.

«Студенты» и «Платежи» связать по полю КодСтудента. Тип связи - один-комногим.

## 4. Работа с данными в таблицах

Заполнить данными описанные выше таблицы, определяющие структуру базы данных «Платежи студентов» для ведения учета платежей студентов за время обучения.

Заполнение осуществлять в следующем порядке: сначала вносятся данные в таблицы, стоящие на стороне отношения один (*таблицы-справочники*), потом – в таблицы, стоящие на стороне отношения многие (*оперативные таблицы*).

Данные для заполнения таблиц *подобрать самостоятельно*. Таблица «Студенты» должна содержать не менее 15 записей, таблицы «Города», «Улицы», «Факультеты», «НазначенияОплат» - не менее 7 записей, таблица «Платежи» - не менее 30 записей (по 2 платежа на каждого студента).

## 5. Контрольное задание

## (контрольные задания выполняются согласно номеру своего варианта) 5.1. Сортировка и фильтрация данных в таблицах

Отобрать из таблицы «Студенты» следующую информацию (при необходимости, изменить данные в этой таблице для тестирования фильтра):

- 1) данные о всех студентах заданного факультета из заданного города, отсортированные по фамилиям в алфавитном порядке;
- 2) данные о всех студентах заданной группы из заданного города, отсортированные по дате рождения по возрастанию;
- данные о всех студентах заданного года поступления из заданного города, отсортированные по факультетам в алфавитном порядке;
- 4) данные о всех студентах заданных года поступления и факультета, отсортированные по дате рождения по возрастанию;
- 5) данные о всех студентах из заданного города, прописанных на заданной улице, отсортированные по фамилиям в алфавитном порядке;
- б) данные о всех студентах заданных факультета и группы, отсортированные по дате рождения по убыванию;
- 7) данные о всех студентах заданных факультета и даты рождения, отсортированные по фамилиям в обратном порядке;
- 8) данные о всех студентах заданных факультета и фамилии, отсортированные по именам в алфавитном порядке;
- 9) данные о всех студентах с заданным именем и отчеством, отсортированные по году поступления по возрастанию;
- 10) данные о всех студентах с заданными именем и факультетом, отсортированные по дате рождения по убыванию;
- 11) данные о всех студентах с заданными именем, датой рождения и факультетом, отсортированные по году поступления по возрастанию;
- 12) данные о всех студентах заданных факультета, города и улицы, отсортированные по фамилиям в алфавитном порядке;
- 13) данные о всех студентах заданных факультета, группы и города, отсортированные по дате рождения по убыванию;
- 14) данные о всех студентах заданных факультета, года поступления и фамилии, отсортированные по дате рождения по возрастанию;
- 15) данные о всех студентах заданного города, не имеющих домашнего телефона, отсортированные по фамилиям в алфавитном порядке.

## 5.2. Создание полей с подстановкой

Создать в таблицах поля с выбором значений из раскрывающегося списка (тип данных – мастер подстановок), содержащего 10 значений:

- 1) таблица «Студенты», поле Фамилия;
- 2) таблица «Студенты», поле Имя;
- 3) таблица «Студенты», поле Отчество;
- 4) таблица «Студенты», поле ГодПоступления;
- 5) таблица «Студенты», поле Телефон;
- 6) таблица «Студенты», поле Группа;
- 7) таблица «Факультеты», поле ПолнНазвание;
- 8) таблица «Факультеты», поле СокрНазвание;
- 9) таблица «Города», поле Название;
- 10) таблица «Улицы», поле Название;
- 11) таблица «Студенты», поле Фамилия;

- 12) таблица «Студенты», поле ГодПоступления;
- 13) таблица «Студенты», поле Группа;
- 14) таблица «НазначенияОплат», поле Цель;
- 15) таблица «Платежи», поле СуммаОплаты.

#### 6. Отчетность

## После выполнения заданий в отчет по работе включить:

- 1. описание технологии создания таблиц;
- 2. описание структуры созданных таблиц;
- 3. схему базы данных;
- 4. описание выполнения контрольных заданий.

## 7. Контрольные вопросы

## (ответы нужно знать для защиты работы)

- 1. Какие существуют режимы создания таблиц в СУБД MS Access? Какой режим был использован для создания таблиц при выполнении лабораторной работы?
- 2. Что такое первичный ключ? Как создать первичный ключ в таблице базы данных MS Access?
- 3. Что такое индекс? Для чего применяется индексирование в таблицах баз данных? Как создать индекс при работе в среде СУБД MS Access?
- 4. Охарактеризуйте типы данных, использованные при создании полей таблиц базы данных Платежи студентов.
- 5. Охарактеризуйте тип данных Счетчик. Для чего чаще всего применяется этот тип при создании таблиц?
- 6. Что такое свойство поля таблицы? Одинаковы или различны наборы свойств для полей, имеющих различный тип данных? Приведите примеры свойств.
- 7. Охарактеризуйте свойства Условие на значение и Сообщение об ошибке.
- 8. Охарактеризуйте свойство Размер поля. К полям каких типов данных оно применимо?
- 9. Что изображается на схеме данных? Для чего создаются связи между таблицами?
- 10. Охарактеризуйте работу механизма обеспечения целостности данных, включаемого при установлении связей между таблицами?
- 11. Что означает наличие следующих маркеров в строке таблицы при работе с данными: «Карандаш», «Треугольник», «Звездочка»?

## 8. Литература

1. Стародубцев Е.Г. Системы управления базами данных. Пособие по дисциплинам "Базы данных", "Технологии организации, хранения и обработки данных", "Разработка приложений баз данных для информационных систем" для студентов специальности 1- 40 01 02 "Информационные системы и технологии (по направлениям)" дневной и заочной форм обучения. – Гомель: ГГТУ, 2010 (м/у 3913). – 30 с.

2. Асенчик О.Д., Стародубцев Е.Г. Практическое пособие по теме "СУБД MS Access" для студентов экономических специальностей дневного и заочного отделений. – Гомель: ГГТУ, 2001 (м/у 2505), 2005 (м/у 3094, 2-е стереотипное издание м/у 2505). – 44 с.

3. Презентации лекций «Основы БД», «Работа с таблицами СУБД MS ACCESS».

#### Лабораторная работа №2. СУБД MS Access: создание запросов (4 часа)

**Цель работы:** научиться разрабатывать простые запросы базы данных в СУБД MS Access.

#### 1. Теоретические сведения о работе с запросами

Ознакомиться с теоретическим материалом по работе с запросами баз данных MS Access, используя интерфейс этой СУБД.

#### Создание запроса в режиме конструктора (использование бланка QBE)

Создание запроса на выборку в режиме *Конструктор* выполняется с помощью бланка запроса (бланка QBE) в следующем порядке:

- 1. вкладка Запросы;
- 2. кнопка Создать;
- 3. кнопки Конструктор, ОК;
- 4. добавить нужные таблицы (одну или несколько) в верхнюю часть бланка запроса с помощью диалогового окна «Добавление таблицы»;
- 5. установить связи между таблицами (если таблиц несколько);
- 6. с помощью мыши («перетаскиванием») переместить в нижнюю часть бланка запроса необходимые поля из таблиц;
- 7. задать тип сортировки для тех полей, где это необходимо;
- 8. задать, если необходимо, условия отбора: ограничения, налагаемые на значения полей;
- 9. добавить, при необходимости, вычисляемые выражения (поля);
- 10. отметить, какие поля нужно выводить на экран;
- 11. сохранить запрос под некоторым именем.

Для установки свойств полей запроса нужно: 1) щелкнуть по ячейке поля в строке «Поле»; 2) выбрать команду **Вид / Свойства**; 3) в диалоговом окне «Свойства поля» задать свойства на вкладках «Общие», «Подстановка».

Для задания условий отбора, накладывающих ограничения на значения поля, в соответствующую ячейку строки «Условие отбора» вводится нужное выражение. Это выражение состоит из операторов сравнения и операндов (значений). Если выражение не содержит оператора, то Access будет использовать оператор "=" (равно). Выражения могут соединяться логическими операторами AND и OR.

Приведем некоторые операторы сравнения.

< меньше; > больше; < = меньше или равно; < > не равно; > = больше или равно.

**IN** - задает используемый для сравнения список значений; например, при условии отбора IN ("Склад1", "Склад2", "Склад3") будут отобраны только данные поля со значениями Склад1, Склад2, Склад3.

**Between** - определяет диапазон значений, например, Between 10 And 20 означает то же самое, что и выражение > = 10 and < = 20; Between #01.01.97# And #01.09.97# - подходят все даты между 1 января и 1 сентября 1997 года.

Like - оператор для поиска образцов в текстовых полях; при этом используются следующие символы шаблона: "?" - любой символ в данной позиции; "\*" - любое количество символов в данной позиции; "#" - в данной позиции должны стоять цифры. например, в случае условия отбора Like "c\*k" подходят все значения, начинающиеся с буквы с и заканчивающиеся на букву k; Like "??00###" – задается строка, состоящая из 7 символов, первые 2 из которых являются произвольными, за ними следуют два нуля, а затем – три любые цифры.

#### Вычисляемые поля

В запросе можно выполнять вычисления с любыми полями таблицы, а также делать вычисляемое выражение новым полем в наборе записей. При создании таких полей можно использовать: 1) встроенные функции Access; 2) арифметические операции над полями таблицы.

Например, для создания нового поля с именем «Полное имя» из полей с именами «Фамилия», «Имя», «Отчество» в строку «Поле» бланка запроса нужно ввести следующее выражение:

Полное имя: [Фамилия] & " " & [Имя] & " " & [Отчество]

(после двоеточия записывается выражение, согласно которому будут вычисляться значения поля; если имя нового поля не задавать, то по умолчанию будет выведено «Выражение 1»). При построении сложных выражений, которые не помещаются в ячейку, удобно использовать «Построитель выражений». Для этого нужно щелкнуть по пустому полю в бланке запроса (строка "Поле») и нажать кнопку **Построить** на панели инструментов или выбрать команду **Построить** из контекстного меню (при нажатой правой кнопке мыши).

#### Итоговые запросы на выборку

Эти запросы предназначены для выведения не отдельных записей таблицы, а итоговых значений по группам данных. Например, для вычисления в поле общей суммы, уплаченной студентом за обучение (считается, что платежи осуществлялись частями), нужно нажать на панели инструментов кнопку со значком суммы ( $\Sigma$ ) - **Групповые операции**. При этом в бланке запроса появляется строка «Групповая операция» с установкой «Группировка» для каждого поля, занесенного в бланк запроса. Для получения итоговых значений в нужных полях установка «Группировка» заменяется на конкретную итоговую функцию, которую можно ввести с клавиатуры или выбрать из раскрывающегося списка.

Некоторые итоговые функции Access перечислены ниже.

Sum - вычисляет сумму всех значений заданного поля в каждой группе. Используется только для числовых или денежных полей.

**Avg** - вычисляет среднее арифметическое всех значений данного поля в каждой группе. Используется только для числовых или денежных полей. Не учитывает в вычислениях нулевые значения (*Null*).

**Min** (**Max**) - возвращают наименьшее (наибольшее) значение, найденное в этом поле внутри каждой группы. Для текстовых полей возвращают наименьшее (наибольшее) из символьных значений независимо от регистра. Игнорируют значение *Null*.

**Count** - возвращает число записей, в которых значения данного поля отличны от нулевых значений. Для подсчета числа записей с учетом значений *Null* в строку «Поле» бланка запроса нужно ввести выражение Count(\*).

First (Last) - возвращают первое (последнее) значение этого поля в группе.

#### Параметрические запросы

Для введения конкретных условий отбора в диалоговом режиме используются запросы с параметром. Чтобы определить параметр, нужно ввести в строку «Условия отбора» вместо конкретного значения (операнда) имя или фразу, заключенную в квадратные скобки []. То, что заключено внутри квадратных скобок, Access рассматривает как *имя параметра*. Это имя

выводится в окне диалога при выполнении запроса, поэтому в качестве имени параметра используют содержательную фразу. В одном запросе можно указать несколько параметров, при этом имя каждого должно быть уникальным и информативным.

#### Перекрестные запросы

Такие запросы относятся к особому типу итоговых запросов на выборку. Они позволяют увидеть вычисляемые значения в виде перекрестной таблицы, похожей на электронную таблицу. Для преобразования обычного запроса на выборку в перекрестный запрос на выборку нужно в режиме «Конструктор» выбрать в основном меню команду: **Запрос / Перекрестный**. При этом в бланк запроса добавляется строка «Перекрестная таблица». В этом случае для каждого поля перекрестного запроса можно выбрать одну из четырех установок: «Заголовки строк», «Заголовки столбцов», «Значение» (выводимое в ячейках перекрестной таблицы), «Не отображается». При этом «Значение» отображается в ячейке на пересечении строки и столбца.

Для перекрестного запроса надо определить, по крайней мере, одно поле в качестве заголовков строк, одно поле в качестве заголовков столбцов и одно поле значений. Каждое поле, являющееся заголовком столбцов, должно иметь в строке «Групповая операция» установку «Группировка». Для поля, используемого в качестве заголовка строк, в строке «Групповая операция» должна быть установлена операция «Группировка», выбрана одна из итоговых функций (Min, Max, Count и т.д.) или введено выражение, содержащее итоговую функцию. Для поля с установкой «Значение» нужно выбрать одну из итоговых функций или ввести выражение, использующее итоговую функцию.

#### Запросы действия

К запросам действия относятся запросы на: обновление, добавление, удаление, создание таблицы.

Общая технология создания запроса действия:

- 1) Создать запрос на выборку, где в качестве условий внести выражения, отбирающие данные, предназначенные для обновления, удаления, добавления или формирования новой таблицы.
- 2) Выбрать тип запроса в пункте меню Запрос. Для запроса на обновление заполнить строку «Обновление», то есть задать выражения, которые будут заноситься в таблицу вместо старых. Для запроса на добавление или формирование новой таблицы в открывшемся окне ввести имя таблицы, в которую будут добавляться данные, или имя создаваемой таблицы.

2. Создать простой многотабличный запрос, позволяющий редактировать данные в таблице «Платежи» с одновременным выводом данных о студенте. Запрос должен содержать поля *КодСтудента*, Фамилия, Имя, Отчество, взятые из таблицы «Студенты», и поля ДатаОплаты, СуммаОплаты, ЦельОплаты, взятые из таблицы «Платежи».

**3.** Создать простой многотабличный запрос для вывода списка улиц города Гомеля. Запрос должен содержать поля: *Название* (таблица «Города») и *Название* (таблица «Улицы»). Связь между таблицами установить локально (в пределах данного запроса) по полю *КодГорода*. В бланке запроса для поля *Название* (таблица «Города») в строку Условия отбора внести - Гомель.

#### 4. Группировка данных в запросах

**4.1.** Создать многотабличный запрос с именем «Сумма\_1» для подсчета общих сумм оплат студентов за весь период оплат. Запрос должен содержать поля *Фамилия*, *Имя*, *Отчество*, взятые из таблицы «Студенты», и поле *СуммаОплаты*. При создании запроса использовать команду **Вид** → **Групповые операции**. В качестве групповой операции для поля *СуммаОплаты* в раскрывающемся списке указать **Sum** (суммирование), а для остальных полей - **Группировка**.

**4.2.** Создать многотабличный запрос с именем «Сумма\_2» путем копирования и последующего редактирования запроса «Сумма\_1». Выполнить следующие изменения: 1) добавить в бланк запроса поле *Группа*; 2) удалить из бланка запроса поля *Фамилия*, *Имя*, *Отчество*; 3) выполнить для поля *Группа* установку: Групповая операция - **Группировка**.

**4.3.** Создать многотабличный запрос с именем «Сумма\_3» путем копирования и последующего редактирования запроса «Сумма\_2». Выполнить следующие изменения установок для поля *Группа*: Групповая операция - **Условие**; Вывод на экран – нет (снять флажок); Условие отбора: указать номер группы из имеющихся в базе данных.

Сравнить результаты запросов «Сумма 1», «Сумма 2», «Сумма 3».

#### 5. Контрольное задание

#### (контрольные задания выполняются согласно номеру своего варианта)

## 5.1. Создание простых многотабличных запросов

Создать многотабличный запрос для вывода следующих сведений о студентах (для факультета выводить полное название):

- 1) фамилия, имя, отчество, полный адрес;
- 2) фамилия, имя, отчество, группа, факультет;
- 3) фамилия, имя, отчество, дата рождения, факультет;
- 4) фамилия, имя, отчество, год поступления, факультет;
- 5) фамилия, имя, отчество, группа, город, улица;
- 6) фамилия, имя, отчество, город, факультет;
- 7) фамилия, имя, отчество, примечание, город, улица;
- 8) фамилия, имя, отчество, телефон, группа, факультет;
- 9) фамилия, имя, отчество, факультет, дата и сумма оплаты;
- 10) фамилия, имя, отчество, дата и цель оплаты, группа;
- 11) фамилия, имя, отчество, даты рождения и поступления;
- 12) код студента, код города, группа, факультет;
- 13) код студента, город, телефон, дата и сумма оплаты;
- 14) код студента, примечание, дата и цель оплаты;
- 15) код студента, полный адрес, дата и сумма оплаты.

## 5.2. Создание итоговых запросов

Создать запрос для нахождения следующих итоговых показателей, вычисляемых по группам записей (используются группировка данных в запросах и итоговые функции Sum, Avg, Min, Max, Count, First, Last):

1) среднее значение суммы оплаты при одном платеже для каждого студента;

- 2) максимальное значение суммы оплаты при одном платеже для каждого студента;
- 3) минимальное значение суммы оплаты при одном платеже для каждого студента;
- 4) количество платежей для каждого студента;
- 5) общая сумма оплаты студентов каждой группы;
- 6) средняя сумма оплаты студентов каждой группы;
- 7) максимальная сумма оплаты студентов каждой группы;
- 8) минимальная сумма оплаты студентов каждой группы;
- 9) количество платежей в каждой группе студентов;
- 10) количество платежей на каждом факультете;
- 11) количество студентов из каждого города;
- 12) общая сумма оплаты студентов каждого города;
- 13) средняя сумма оплаты студентов каждого города;
- 14) последняя дата оплаты для каждого студента;
- 15) первая дата оплаты для каждого студента.

## 6. Отчетность

После выполнения заданий в отчет по работе включить:

- 1. описание технологии разработки всех созданных запросов;
- 2. описание структуры созданных запросов (при описании структуры запроса указать: схему данных запроса, названия и источники полей запросов, условия отбора, применяемые выражения и итоговые функции);
- 3. распечатку запроса, созданного по заданию 2.4.2.
- 4. описание выполнения контрольных заданий.

## 7. Контрольные вопросы (ответы нужно знать для защиты работы).

- 1. Какие существуют режимы создания запросов в СУБД MS Access? Какой режим был использован для создания запросов при выполнении лабораторной работы?
- 2. Что такое запрос на выборку? Как создать запрос на выборку в СУБД MS Access?
- 3. Какие бывают связи таблиц в СУБД MS Access? Как связывание таблиц используется при создании запросов в СУБД MS Access?
- 4. Какие операторы сравнения используются в запросах?
- 5. Как используются операторы сравнения Is Null, Is Not Null? Предложите простые примеры их использования.
- 6. Как создать итоговый запрос? Какие итоговые функции при этом можно использовать?
- 7. Как создать запрос с вычисляемыми полями? Какой синтаксис используется для задания вычисляемого поля?
- 8. Как создать запрос с параметром? Какой синтаксис используется для задания параметра?
- 9. Как создать перекрестный запрос? Какие настройки при этом используются?
- 10.Запросы действия каких типов можно создать в СУБД MS Access?
- 11.Как создать запрос на обновление? Какие настройки при этом используются?

- 12.Как создать запрос на удаление? Какие настройки при этом используются?
- 13.Порядок разработки запроса на создание таблицы.
- 14.Какие бывают типы внешних соединений таблиц, как они используются в запросах?
- 15.Что такое вложенные запросы, как они используются?

### 8. Литература для подготовки

1. Стародубцев Е.Г. Системы управления базами данных. Пособие по дисциплинам "Базы данных", "Технологии организации, хранения и обработки данных", "Разработка приложений баз данных для информационных систем" для студентов специальности 1- 40 01 02 "Информационные системы и технологии (по направлениям)" дневной и заочной форм обучения. – Гомель: ГГТУ, 2010 (м/у 3913). – 30 с.

2. Асенчик О.Д., Стародубцев Е.Г. Практическое пособие по теме "СУБД MS Access" для студентов экономических специальностей дневного и заочного отделений. – Гомель: ГГТУ, 2001 (м/у 2505), 2005 (м/у 3094, 2-е стереотипное издание м/у 2505). – 44 с.

3. Презентации лекций «Основы БД», «Работа с запросами СУБД MS ACCESS».

### Лабораторная работа 3 Пакет AutoCAD: пользовательский интерфейс, основы работы с пакетом (2 часа)

#### Цель работы:

Освоить основные приемы работы с пользовательским интерфейсом пакета AutoCAD.

### ЗАДАНИЯ

**1.** Изучить:

а) презентации лекций,

**б)** соответствующие разделы электронных пособий из папки Литература по Аu-

#### toCAD,

(где рассматриваются основы и начало работы с пакетом AutoCAD).

**2.** Запустить AutoCAD и изучить основные элементы пользовательского интерфейса и настройки, рассмотренные на лекциях и в электронных пособиях (можно выполнять одновременно с п. 1 задания).

#### 3. Составить отчет, куда включить:

a) краткое описание и назначение основных элементов пользовательского интерфейса AutoCAD (меню, панели инструментов, инструментальные палитры; окно команд; центр управления; текстовое окно; область редактирования чертежа; строка состояния; функциональные клавиши; контекстное меню);

**б**) основные настройки параметров рабочего экрана; настройка отображения панелей инструментов; определение границ рисунка, параметров сетки, шага привязки, формата единиц измерения;

в) описание основных приемов работы со справочной системой;

**г**) описание основных принципов работы с окном команд; центром управления; текстовым окном.

#### Лабораторные работы 4, 5

## Пакет AutoCAD: создание и редактирование графических примитивов (8 часов)

## Цель работы:

Освоить основные режимы создания и редактирования двухмерных графических примитивов пакета AutoCAD.

## ЗАДАНИЯ

## 1. Подготовка к работе

Скопировать папку Тренинг-система из папки с заданиями по лабораторным работам

4, 5 (с учебного портала) на диск Е: своей машины (или убедиться, что папка Тренингсистема уже имеется на диске Е). Ознакомиться с файлом readme.txt, описывающим структуру упражнения тренинг-системы по работе с пакетом AutoCAD.

## ВНИМАНИЕ!

- Файлы (dwg-файлы) со всеми выполненными далее упражнениями сохранять в *сво-ей* папке (а не в папке Тренинг-система) для *проверки*.
- Исходные файлы из папки Тренинг-система не изменять!
- Протоколы команд (отображаются в текстовом окне при нажатии клавиши F2) по каждому упражнению сохранять в отдельном *текстовом файле* (один текстовый файл на все упражнения, в файле указывать номера и названия упражнений) для *проверки*. В текстовый файл включить *подробные пояснения* по использованным командам, ключам (аргументам) команд и другим параметрам, задаваемым для выполнения команд.
- *Отчетность по работе* включает:
  - 1) демонстрацию своих *dwg-файлов* с выполненными упражнениями и *текстового файла* с протоколами команд и подробными пояснениями;
  - 2) при защите работы выполняются задания, аналогичные упражнениям (задания выдаются преподавателем и *не содержат подсказок* по порядку выполнения).
- 2. Построение ломаных различными способами

#### 2.1. Построение ломаных, используя привязку координат к узлам сетки

Запустить файл 04\_L4.dwg из папки Раздел 2. Выполнить упражнение L4.

Справочная информация. Команда LINE формирует отрезок; вызывается с помощью кнопки Отрезок панели инструментов Рисование (Draw). Отрезки могут быть одиночными или объединенными в ломаную линию. Последовательность отрезков может быть замкнутой. В локализованном (русском) AutoCAD ключевое слово, задающее замыкание многоугольника, вводится со знаком подчеркивания: \_с (или вместо \_с вводится русская буква 3 – см. значения параметров в строке команд).

## 2.2. Построение ломаных, задавая точки в абсолютных координатах

Запустить файл 01\_L1.dwg из папки Раздел 2. Выполнить упражнение L1.

**2.3. Построение ломаных, задавая точки в относительных координатах** Запустить файл 02 L2.dwg из папки Раздел 2. Выполнить упражнение L2.

## 2.4. Построение ломаных, задавая точки в полярных координатах

Запустить файл 03\_L3.dwg из папки Раздел 2. Выполнить упражнение L3.

## 3. Зумирование

## 3.1. Задание области отображения с помощью рамки

Запустить файл 48\_Z1.dwg из папки Раздел 2. Выполнить упражнение Z1.

## 3.2. Отображение всей области чертежа

Запустить файл 49\_Z2.dwg из папки Раздел 2. Выполнить упражнение Z2 (использовать команду основного меню Вид / Зумирование / Все).

## 3.3. Задание области отображения в режиме реального времени

Запустить файл 50\_Z3.dwg из папки Раздел 2. Выполнить упражнение Z3.

## 4. Панорамирование (в режиме реального времени)

Запустить файл 51\_Pa1.dwg из папки Раздел 2. Выполнить упражнение Pa1.

## 5. Объектная привязка координат

## 5.1. Привязка к конечным точкам примитивов

Запустить файл 05\_L5.dwg из папки Раздел 2. Выполнить упражнение L5.

## 5.2. Привязка к средним точкам примитивов

Запустить файл 06\_L6.dwg из папки Раздел 2. Выполнить упражнение L6.

## 5.3. Привязка к точке пересечения примитивов

Запустить файл 08\_L8.dwg из папки Раздел 2. Выполнить упражнение L8.

## 5.4. Привязка к центру окружности, дуги или эллипса

Запустить файл 07\_L7.dwg из папки Раздел 2. Выполнить упражнение L7.

Справочная информация. При использовании такой привязки нужно указывать мышью на линию дуги, окружности или эллипса, а *не на их центр*. Можно выполнять привязку и к центрам окружностей, являющихся частью тел и областей. При привязке к центру нужно выбирать видимую часть дуги, окружности или эллипса.

#### 5.5. Построение касательной из точки к окружности

Запустить файл 12\_L12.dwg из папки Раздел 2. Выполнить упражнение L12.

#### 5.6. Построение перпендикуляров из точки к дуге и отрезку

Запустить файл 13\_L13.dwg из папки Раздел 2. Выполнить упражнение L13.

#### 5.7. Построение многоугольника с привязкой к точечному элементу

Запустить файл 11\_L11.dwg из папки Раздел 2. Выполнить упражнение L11.

Справочная информация. Точечные элементы (точки) создаются с помощью кнопки Точка

панели инструментов **Рисование** (**Draw**). Точки часто используются в качестве узлов или ссылок для объектной привязки и отсчета расстояний.

#### 5.8. Привязка к произвольной точке примитивов

Запустить файл 10\_L10.dwg из папки Раздел 2. Выполнить упражнение L10. Справочная информация. При такой привязке выполняется привязка к точке на объекте, которая является ближайшей к позиции перекрестья.

#### 6. Работа с полилиниями

Справочная информация. Полилиния представляет собой связанную последовательность линейных и дуговых сегментов и обрабатывается системой как графический примитив. Полилинии используют, если требуется работа с набором сегментов как с целым, хотя допускается их редактирование по отдельности. Можно задавать ширину или полуширину отдельных сегментов, сужать или замыкать полилинию. Полилинии создаются с помощью кнопки

Полилиния — панели инструментов Рисование (Draw).

#### 6.1. Построение полилинии с установкой ширины

Запустить файл 29\_P1.dwg из папки Раздел 2. Выполнить упражнение P1.

Справочная информация. В локализованном (русском) AutoCAD ключевое слово, задающее ширину полилинии, вводится со знаком подчеркивания: \_w (или вместо \_w вводится русская буква ш – см. значения параметров в строке команд).

## 6.2. Построение полилинии в режиме дуг

Запустить файл 30\_P2.dwg из папки Раздел 2. Выполнить упражнение Р2.

#### 6.3. Построение окружности с помощью полилинии

Запустить файл 31\_P3.dwg из папки Раздел 2. Выполнить упражнение Р3.

#### 6.4. Построение полилинии с помощью направления

Запустить файл 32\_P4.dwg из папки Раздел 2. Выполнить упражнение P4.

## 7. Построение многоугольников

Справочная информация. Многоугольники представляют собой замкнутые полилинии; они могут иметь от 3 до 1024 сторон *равной* длины. Многоугольник можно построить, разными способами: а) вписав его в воображаемую окружность; б) описав его вокруг окружности; в) задав начало и конец одной из сторон. Так как длины сторон многоугольников всегда равны, то с их помощью легко строить квадраты и равносторонние треугольники. *Вписанные* многоугольники строятся, когда известно расстояние между центром многоугольника и его вершинами; *описанные* многоугольники - когда известно расстояние между центром многоугольника и серединами его сторон. Многоугольники создаются с помощью кнопки Многоугольника и серединами его сторон. Многоугольники создаются с помощью кнопки Многоугольника и серединами его сторон. Многоугольники создаются с помощью кнопки Многоугольника и серединами его сторон. Многоугольники создаются с помощью кнопки Многоугольника и серединами его сторон. Многоугольники создаются с помощью кнопки Многоугольника и серединами его сторон. Многоугольники создаются с помощью кнопки Многоугольника и серединами его сторон.

ник 🔽 панели инструментов Рисование (Draw).

## 7.1. Построение многоугольника по известной стороне

Запустить файл 35\_Pg1.dwg из папки Раздел 2. Выполнить упражнение Pg1.

## 7.2. Построение многоугольника, вписанного в окружность

Запустить файл 36\_Pg2.dwg из папки Раздел 2. Выполнить упражнение Pg2.

## 7.3. Построение многоугольника, описанного вокруг окружности

Запустить файл 37\_Pg3.dwg из папки Раздел 2. Выполнить упражнение Pg3.

## 7.4. Построение прямоугольника

Запустить файл 34\_Re1.dwg из папки Раздел 2. Выполнить упражнение Re1.

Справочная информация. Прямоугольники создаются с помощью кнопки Прямоугольник

панели инструментов Рисование (Draw).

#### 8. Построение окружностей

Запустить файлы 15\_C1.dwg, 16\_C2.dwg, 17\_C3.dwg, 18\_C4.dwg, 19\_C5.dwg, 20\_C6.dwg, 21\_C7.dwg, 22\_C8.dwg из папки Раздел 2. Выполнить упражнения C1-C8.

#### 9. Построение дуг

Запустить файлы 24\_A1.dwg, 25\_A2.dwg, 26\_A3.dwg, 27\_A4.dwg, 28\_A5.dwg из папки Раздел 2. Выполнить упражнения A1-A5.

#### 10. Создание текстовых областей

Запустить файлы 41\_T1.dwg, 42\_T2.dwg, 43\_T3.dwg, 44\_T4.dwg, 45\_T5.dwg, 46\_T6.dwg, 47\_T7.dwg из папки Раздел 2. Выполнить упражнения T1-T7.

#### 11. Построение блоков

Запустить файлы 40\_Ep1, 41\_In1.dwg из папки Раздел 3. Выполнить упражнения Ep1, In1.

#### 12. Штриховка

Запустить файлы 52\_H1, 53\_H2.dwg из папки Раздел 2. Выполнить упражнения H1, H2.

#### 13. Простановка размеров

Запустить файлы 54\_R1, 55\_R2, 56\_R3, 57\_R4, 58\_R5, 59\_R6, 60\_R7, 61\_R8, 62\_R9 из папки Раздел 2. Выполнить упражнения R1-R9.

## Задания на защиту лабораторных работ 3, 4, 5

1. Построить многоугольник тремя способами, задавая точки в координатах: а) абсолютных; б) относительных; в) полярных (размеры подобрать самостоятельно).

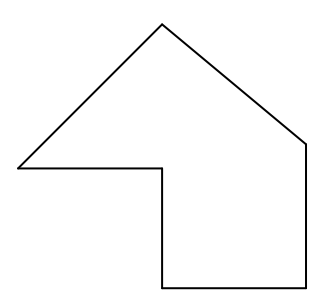

2. Скопировать многоугольник (п. 1) на свободное место рисунка. Соединить отрезками с помощью объектной привязки: а) все несмежные вершины многоугольника; б) середины любых трех сторон многоугольника.

3. Построить окружности:

С помощью объектной привязки: а) соединить центры окружностей между собой; б) построить треугольник, стороны которого касаются всех окружностей; в) построить перпендикуляр из любой вершины треугольника к дуге АВ.

4. Построить сопряжение окружностей заданных размеров; указать размеры.

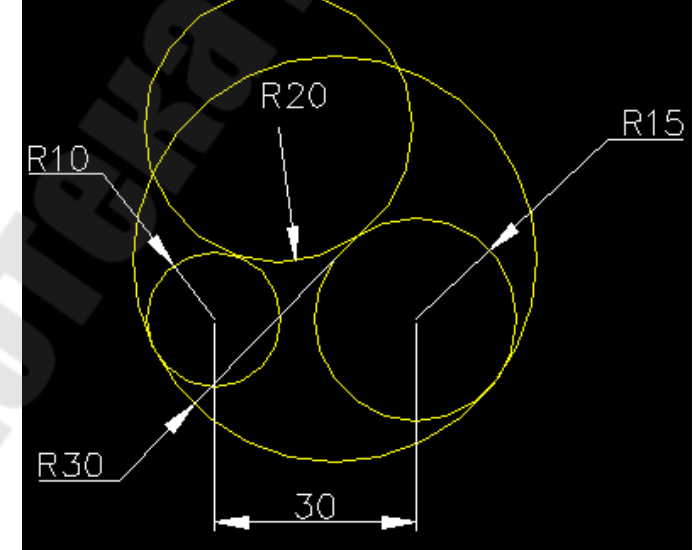

5. Скопировать рисунок из п. 4 на свободное место, удалить обозначения размеров. Нарисовать полилинию (выделена красным, см. рисунок ниже) с толщиной 0.9.

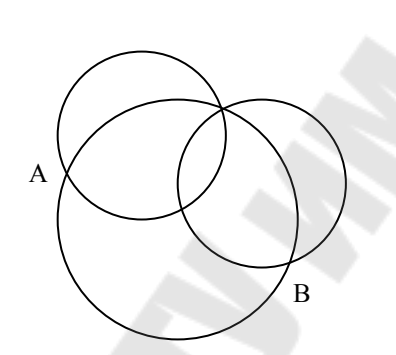

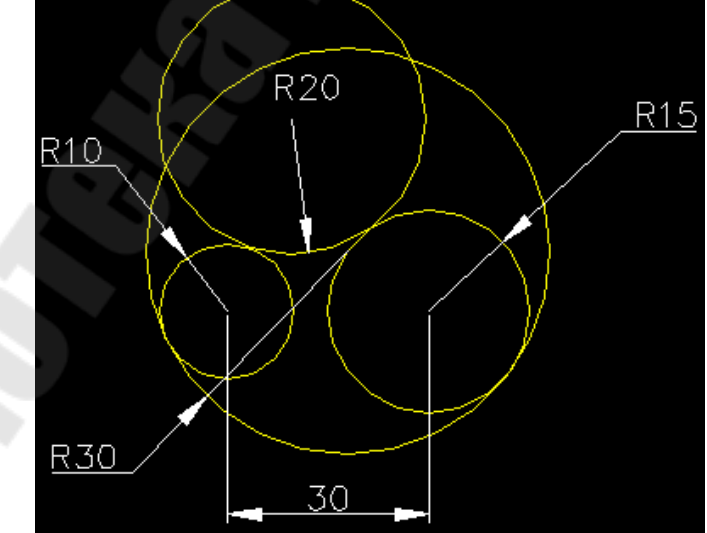

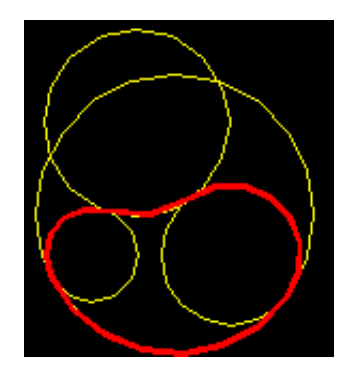

6. Построить полилинии (размеры подобрать самостоятельно): a)

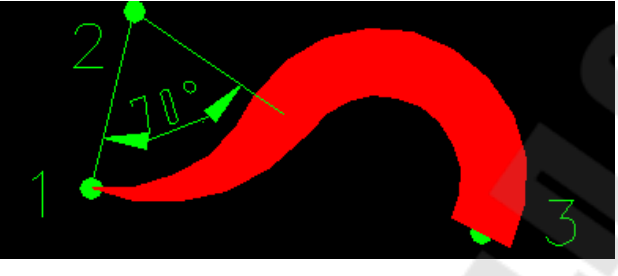

б)

(вторая полилиния – без эффекта тени).

7. Построить правильный N-угольник, где N – число букв в фамилии студента. Вписать в него окружность. Описать вокруг него окружность. Заштриховать область, ограниченную N-угольником и описанной вокруг него окружностью.

8. Выполнить упражнение 71\_Тест4 (раздел 2, папка Тренинг-система).

9. Построить дуги (нарисованы красным цветом):

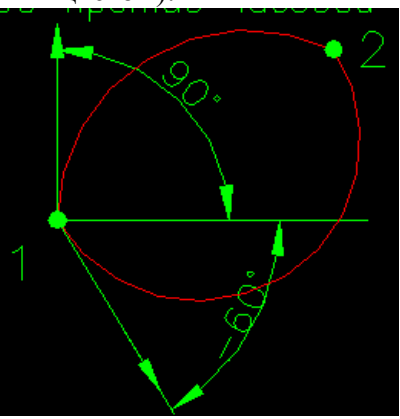

10. Построить равносторонний треугольник со стороной 150. Построить дугу по трем точкам – вершинам этого треугольника.

- 11. Создать фрагменты текста (везде в качестве текста использовать свою фамилию и имя).
- а) Текст, центрированный относительно точки:

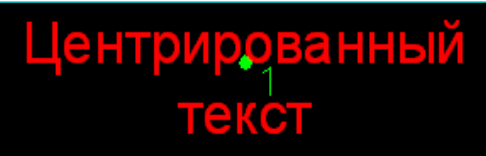

б) Текст, вписанный между заданными точками:

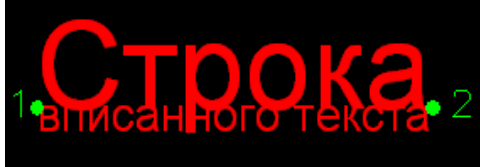

в) Наклонный текст:

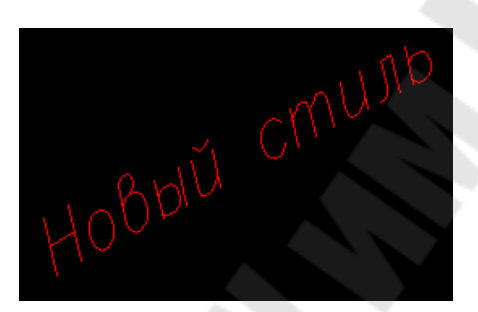

г) Текст, выровненный по ширине.

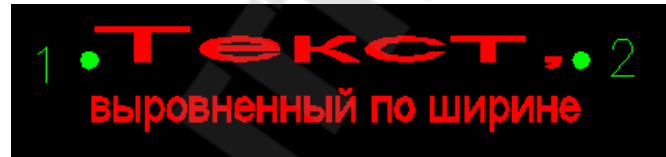

д) Текст, выровненный вправо:

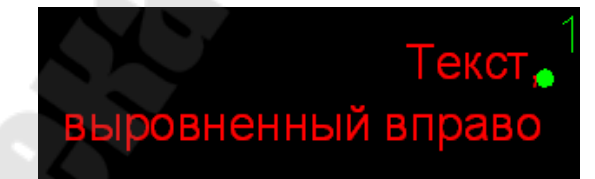

#### Лабораторная работа 6

# Пакет AutoCAD: создание и редактирование слоев, свойств, трехмерных графических примитивов

(4 часа)

#### Цель работы:

Освоить основные режимы создания и редактирования слоев, свойств, трехмерных графических примитивов пакета AutoCAD.

## ЗАДАНИЯ

### 1. Подготовка к работе

Скопировать папку Тренинг-система из папки с заданиями по лабораторным работам 4, 5 (с учебного портала) на диск Е: своей машины (или убедиться, что папка Тренингсистема уже имеется на диске Е). Ознакомиться с файлом readme.txt, описывающим структуру упражнения тренинг-системы по работе с пакетом AutoCAD.

## внимание!

- Файлы (dwg-файлы) со всеми выполненными далее упражнениями сохранять в *сво-ей* папке (а не в папке Тренинг-система) для *проверки*.
- Исходные файлы из папки Тренинг-система не изменять!
- Протоколы команд (отображаются в текстовом окне при нажатии клавиши F2) по каждому упражнению сохранять в отдельном *текстовом файле* (один текстовый файл на все упражнения, в файле указывать номера и названия упражнений) для *проверки*. В текстовый файл включить *подробные пояснения* по использованным командам, ключам (аргументам) команд и другим параметрам, задаваемым для выполнения команд.
- Отчетность по работе включает:
  - демонстрацию своих *dwg-файлов* с выполненными упражнениями и *meк*стового файла с протоколами команд и подробными пояснениями;
  - при защите работы выполняются задания, аналогичные упражнениям (задания выдаются преподавателем и *не содержат подсказок* по порядку выполнения).

#### 1. Работа со слоями

Запустить файл 72\_La.dwg из папки Раздел 2. Выполнить упражнение La.

## 2. Работа со свойствами

Запустить dwg-файлы: 31\_Pr1 - 37\_Pr7 (7 файлов), 38\_Pe1 из папки Раздел 3. Выполнить соответствующие упражнения.

#### 3. Работа с пространством листа и модели, видовыми экранами

Запустить dwg-файлы: 01\_Spa1, 02\_Spa2, 03\_Vpr1, 04\_Vpr2, 05\_Vpr3 из папки Раздел 4. Выполнить соответствующие упражнения.

## 4. Работа с трехмерными объектами

Запустить dwg-файлы: 14\_Box1, 15\_Wed1, 16\_Con1, 17\_Con2, 18\_Cyl1, 19\_Sph1, 20\_Tor1, 21\_Tor2, 22\_Tor3, 23\_Ext1, 24\_Ext2, 25\_Ext3, 26\_Rev1 из папки Раздел 4. Выполнить соответствующие упражнения.

Выполнить упражнения 27-43, 50 из папки Раздел 4.

### Лабораторная работа 7 Пакет AutoCAD: создание и редактирование сложных чертежей (8 часов)

#### Цель работы:

Получить практические навыки создания и редактирования сложных чертежей в пакете AutoCAD.

## 1. ТЕОРЕТИЧЕСКИЕ СВЕДЕНИЯ

См. презентации лекций 9-15 «Использование пакета AutoCAD».

#### 2. ЗАДАНИЕ

2.1. Разработать средствами пакета AutoCAD чертеж тепловой схемы по своему варианту, включающий:

- обозначения элементов тепловой схемы, выполненные в виде блоков AutoCAD (для трубо-, водо-, паропроводов и др. блоки не использовать);
- графическое меню, содержащее 7 элементов тепловой схемы по своему варианту;
- связи 10 элементов тепловой схемы (блоков AutoCAD) с таблицей Оборудование базы данных (БД) (см. п. 2.2), описывающей характеристики оборудования, приведенного на тепловой схеме.

Тепловая схема должна соответствовать требованиям ГОСТ, предъявляемым к тепловым схемам (см. пример оформления ниже).

2.2. Разработать БД, описывающую характеристики оборудования, приведенного на тепловой схеме. БД должна соответствовать требованиям нормализации реляционных таблиц и включать сведения об оборудовании, марках оборудования, ремонтах оборудования, приведенного на тепловой схеме.

## 3. ОФОРМЛЕНИЕ ОТЧЕТА

Отчет должен содержать подробное описание выполнения заданий 2.1, 2.2:

- описание действий по созданию тепловой схемы, включая: создание блоков; графического меню; оформление рамки, основной надписи и перечня элементов тепловой схемы;
- описание разработки БД и связывания элементов тепловой схемы с БД;
- копии экранов с разработанной тепловой схемой, графическим меню, схемой БД.

## 4. КОНТРОЛЬНЫЕ ВОПРОСЫ

- 1. Что такое и как реализуется информационное обеспечение САПР?
- 2. Что такое реляционные базы данных?
- 3. Определение и основные характеристики реляционных таблиц.
- 4. Нормализация реляционных таблиц: первая нормальная форма, зачем она нужна, пример.
- 5. Нормализация реляционных таблиц: вторая нормальная форма, зачем она нужна, пример.
- 6. Нормализация реляционных таблиц: третья нормальная форма, зачем она нужна, пример.
- 7. Основные характеристики СУБД MS Access, типы данных.
- 8. СУБД MS Access: работа с таблицами.
- 9. Связи между таблицами MS Access. Глобальные и локальные связи. Типы связей.
- 10. Использование метода «справочных» и «оперативных» таблиц при проектировании реляционных БД.
- 11. Пакет AutoCAD: работа с текстом.
- 12. Пакет AutoCAD: использование блоков.
- 13. Пакет AutoCAD: общий порядок разработки графических (мозаичных) меню.
- 14. Как разрабатываются и используются слайды в AutoCAD?
- 15. Как используются файлы меню при разработке пользовательских меню в AutoCAD?
- 16. В каких САПР может потребоваться совместное использование AutoCAD с внешними базами данных?
- 17. Как реализуется совместное использование AutoCAD с внешними базами данных?
- 18. Какие режимы работы возможны при совместном использовании AutoCAD с внешними базами данных?